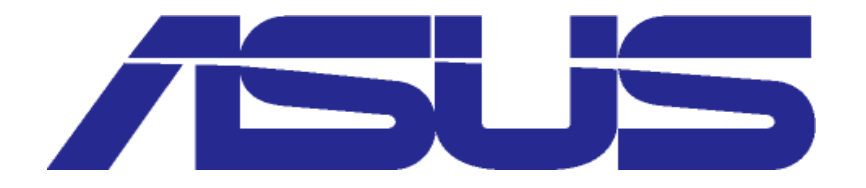

## Zenfone - Como Desativar Mensagens Broadcast

1° Abra o aplicativo "Mensagens" e toque no menu superior (Tres pontinhos);

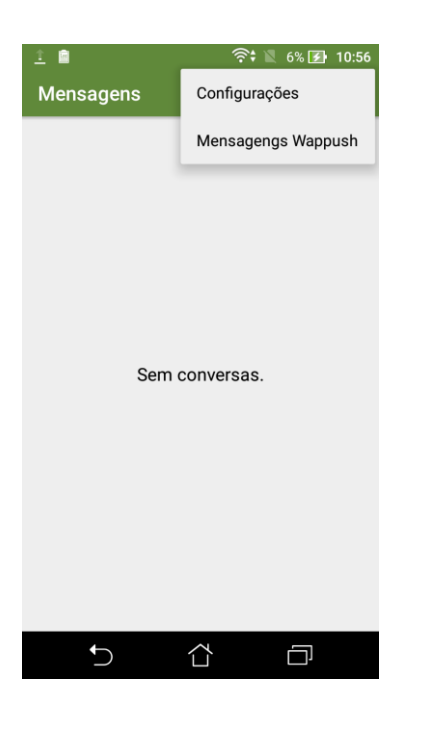

2° Selecione Configurações>Geral>Transmissão Celular e selecione o chip no qual as mensagens Broadcast estão chegando;

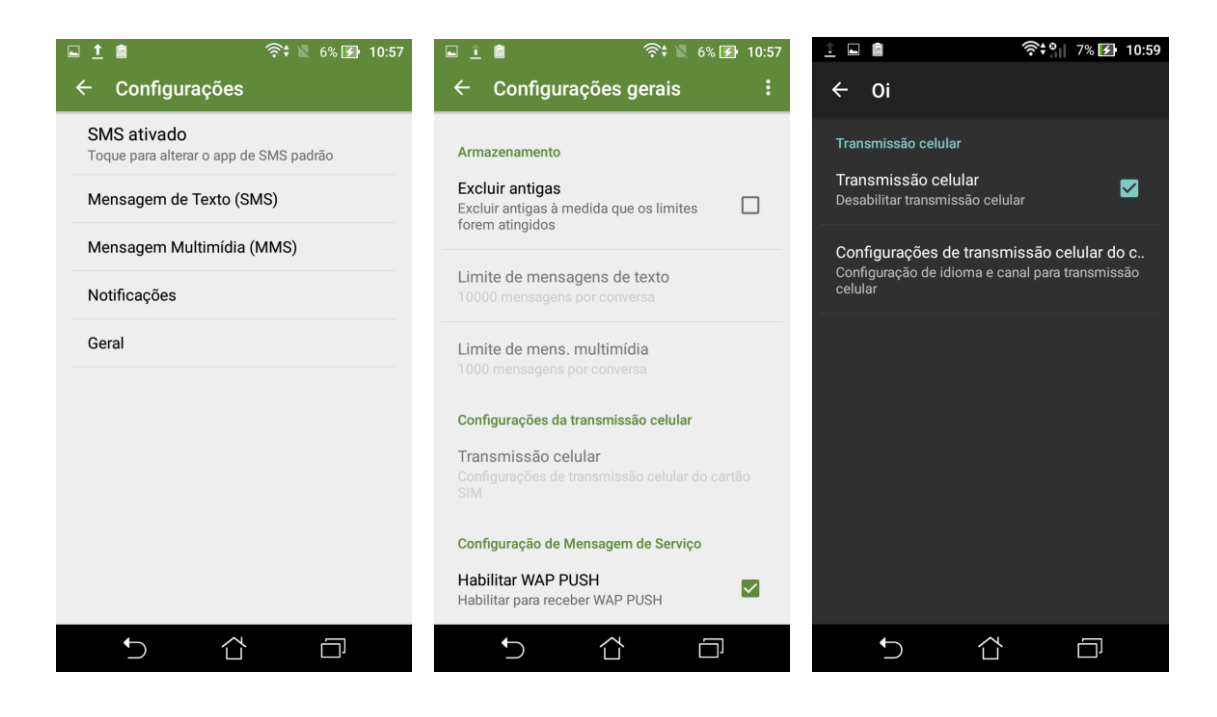

3° Agora selecione a opção: Configurações de transmissão celular do cartão SIM;

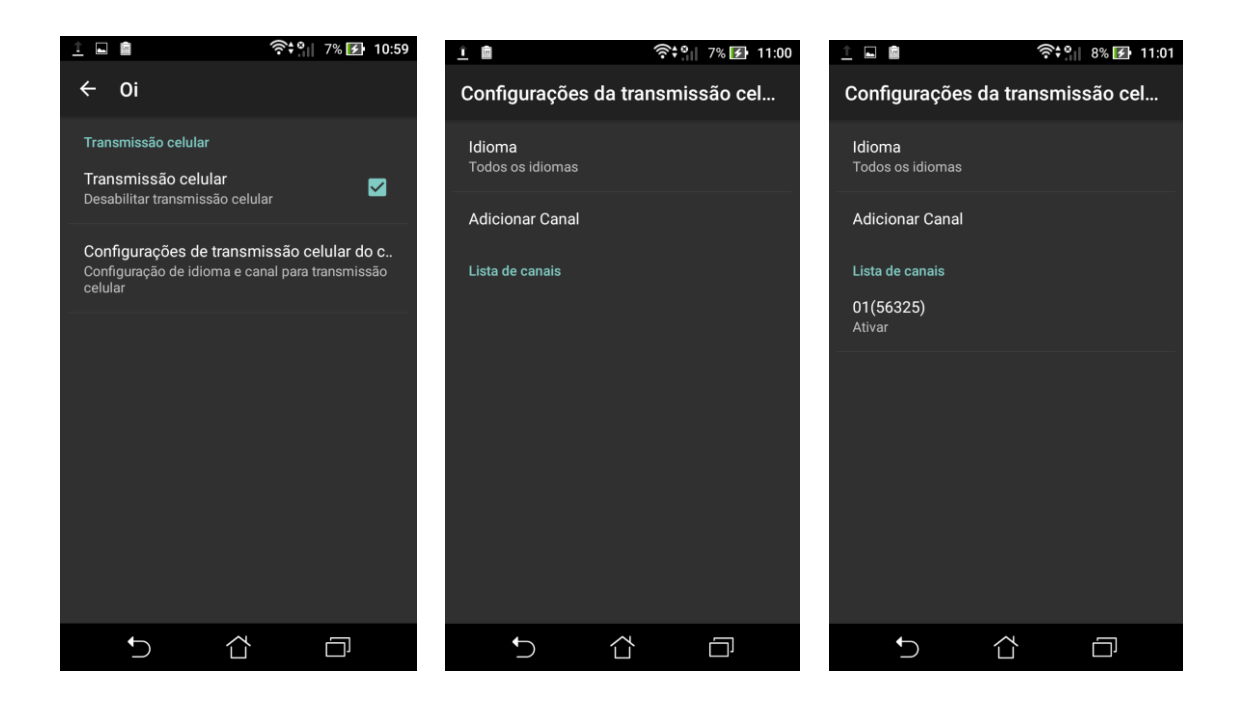

4° Em Lista de canais escolha (Pressionando por 1 seg) o canal no qual as mensagens estão sendo recebidas e toque em desativar;

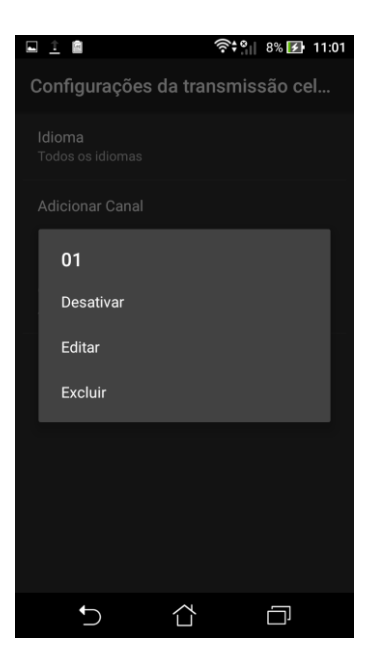